## GHP Nominee Video Submission Instructions (Browser)

Before Uploading:

1. Please review the instructions for your Video Submission within the Application section of FluidReveiw.

How to Upload an <u>Unlisted</u> YouTube Video

1. Sign-in or create a YouTube account. Users must have a Gmail account.

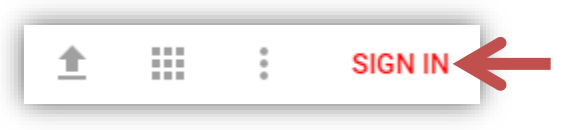

2. Once signed in click the "Upload" button in the upper right corner.

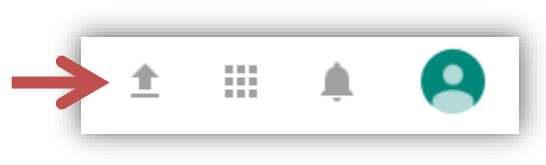

 In the center of the screen please select "<u>Unlisted</u>" in the dropdown menu.

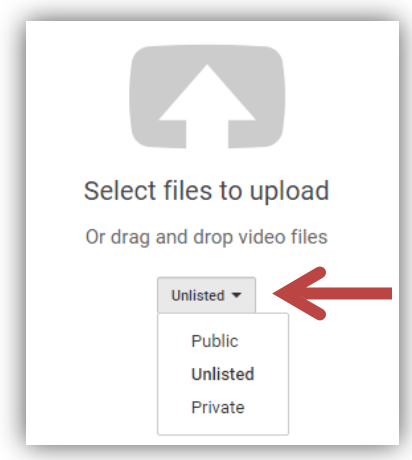

4. Click the arrow above "Select Files to Upload."

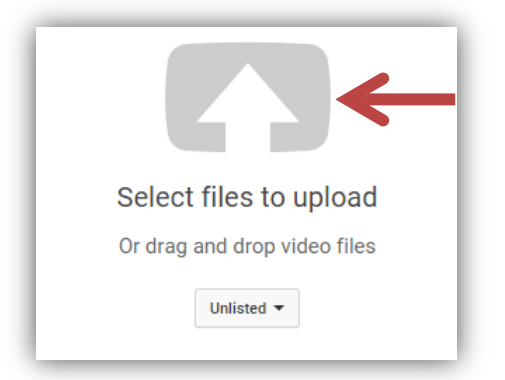

5. A File Explorer box will open. Find the video file on your computer. Select the file and then click "Open" within the File Explorer box

| ↓ ↓ Libraries → Documents →                                                                       |          |                                            |                     | - 44  | Search Documents  |          |
|---------------------------------------------------------------------------------------------------|----------|--------------------------------------------|---------------------|-------|-------------------|----------|
| Organize 🔻 Ne                                                                                     | w folder |                                            |                     |       | :== •             | - 🗖 🕼    |
| 🔶 Favorites<br>💻 Desktop                                                                          | Â        | Documents library<br>Includes: 2 locations |                     |       | Arrange by:       | Folder 🔻 |
| Downloads                                                                                         |          | Name                                       | Date modified       | Туре  |                   | Size     |
| Coogle Drive                                                                                      |          | 🛓 Jane Doe's Video Submission              | 10/15/2015 12:31 PM | VLC n | nedia file (.wmv) | 425 K    |
| Contraction and Contraction                                                                       |          |                                            |                     |       |                   |          |
| <ul> <li>Libraries</li> <li>Documents</li> <li>Music</li> <li>Pictures</li> <li>Videos</li> </ul> |          | 1                                          |                     |       |                   |          |
| Libraries Documents Music Pictures Videos                                                         |          | 1                                          |                     |       |                   |          |
| Libraries<br>Documents<br>Music<br>Pictures<br>Videos<br>Computer                                 | File nar | ne: Jane Doe's Video Submission            | m                   | •     | All Files         |          |

YouTube will begin the process for uploading and processing the video file. The title and description can be edited from this page. Please only use your <u>First Name and Last Name initial</u> (Jane D.) as the title. <u>Do not</u> add a description.

| Jane D. Video Submission | Unlisted          |  |
|--------------------------|-------------------|--|
| Description              | + Add to playlist |  |
|                          |                   |  |
|                          |                   |  |
|                          | 2                 |  |

7. When finished click the "Done" button to the right. Verify the Title, Description, and Privacy settings.

| Contraction of the second                                                       | PROCESSING DONE                                        | $\rightarrow$     | Done               |
|---------------------------------------------------------------------------------|--------------------------------------------------------|-------------------|--------------------|
|                                                                                 | Click 'Done' to confirm.  Basic info Advanced settings |                   | All changes saved. |
| Upload status:                                                                  | Jane D. Video Submission                               | Unlisted          |                    |
| Upload completel<br>Your eldes will be live at:<br>https://youru.be/HMz24.gaC2c | Description                                            | + Add to playfest |                    |
| Video / Audio quality:                                                          |                                                        |                   |                    |
| ytur video's lighting and<br>stability. Would you like us to<br>enhance it?     | Tags (e.g., albert emstain, flying pig, mashup)        |                   |                    |
| Yes, fis it                                                                     |                                                        |                   |                    |
|                                                                                 |                                                        |                   |                    |
|                                                                                 |                                                        |                   |                    |

YouTube will then provide a link to the video on the same page.
 <u>Students MUST copy this link and include it in the Video</u>
 <u>Submission task of their application.</u>

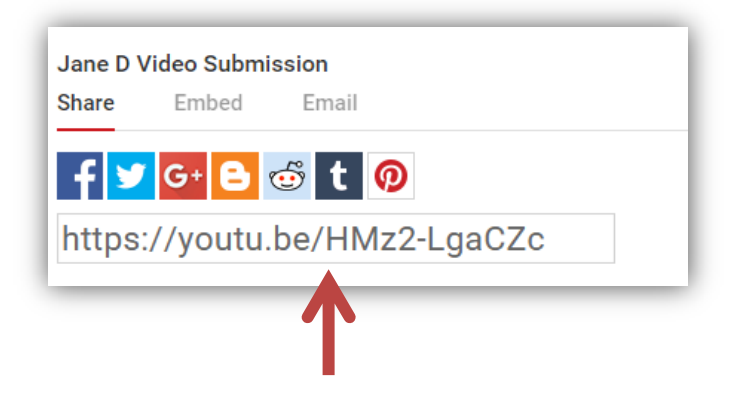